## ACCESO Y PREINSCRIPCIÓN DESDE "AUTOGESTIÓN ESTUDIANTE"

1) Se deberá ingresar al ambiente de "SIU Autogestión Estudiante" para acceder ingrese a: <u>https://guarani-autogestionagencia.bue.edu.ar/</u>

| Acceso | Fechas de Examen | Horarios de Cursadas |
|--------|------------------|----------------------|
| ngres  | á tus datos      |                      |
| suario |                  | 1                    |
|        |                  |                      |

 Una vez que te encuentres en la página de inicio del sistema, el usuario será tu DNI (sin comas, ni puntos) y la contraseña la misma que utilizaste en SIU: Preinscripción.

Si nunca accediste para solicitar tu contraseña lo podes hacer haciendo click aquí

3) Una vez dentro del sistema encontraras diferentes opciones:

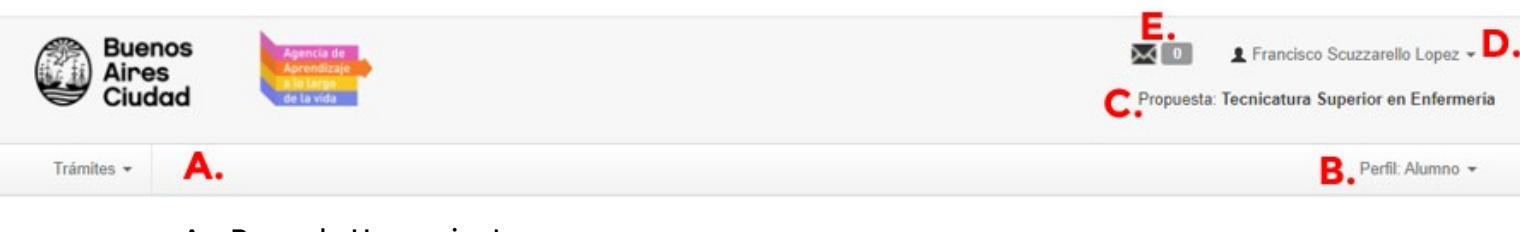

- A. Barra de Herramientas
- B. Perfil designado dentro del sistema
- C. Las diferentes carreras/propuesta que estas inscripto
- D. Perfil personal
- E. Mensajería

- Agencia de Aprendizaje a lo largo de la vida **>>>>** 
  - 4) Una vez dentro del sistema y para poder realizar tu preinscripción deberás encontrar en la barra de herramientas un botón llamado "Tramites" al seleccionarlo aparecerá la opción de "Preinscripción a propuestas"

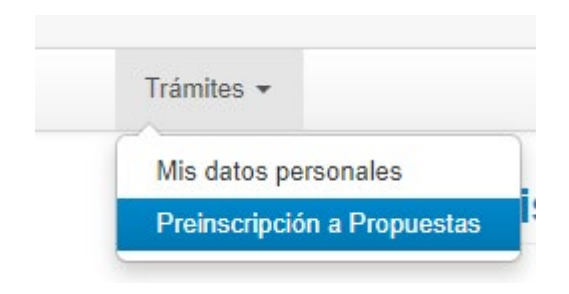

5) Al seleccionar la opción de "Preinscripción a Propuestas" aparecerá la siguiente ventana:

| Trámites 🔻                                                                                                    | Perfil: Alum                      | no <del>-</del> |
|----------------------------------------------------------------------------------------------------|-----------------------------------|-----------------|
| Preinscripción a Propues                                                                                                    | tas                               |                 |
| Preinscripciones                                                                                                    | No se registran preinscripciones. |                 |
| Con esta operación podrás<br>preinscribirte a otras Propuestas<br>Formativas ofrecidas por la<br>Institución.                                              | Elegir propuesta                  |                 |
| Tené presente que para hacer<br>efectiva la inscripción, deberás<br>concurrir a la Oficina de Alumnos<br>con tu documento y la<br>documentación requerida. |                                   |                 |
| A tal efecto, en esta misma<br>operación podrás solicitar turnos<br>para concurrir a finalizar el trámite.                                                 |                                   |                 |

6) Debe seleccionar "Elegir propuesta" y podrá elegir la carrera/propuesta que desea preinscribirse:

| Responsable Académica |   |
|-----------------------|---|
| Seleccione            | ~ |
| Propuesta             |   |
|                       | ~ |
| Ubicación             |   |
|                       | ~ |
| Modalidad             |   |
|                       | ~ |
|                       |   |

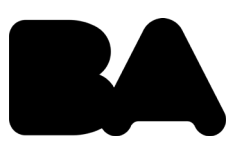

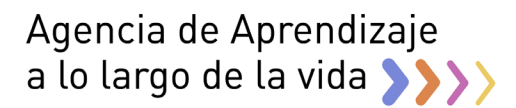

## Para contactarse con la mesa de ayuda se realiza mediante el siguiente formulario, haciendo clic <u>aquí</u>

Una vez cargada la consulta será respondida a la brevedad por el equipo de mesa de ayuda.

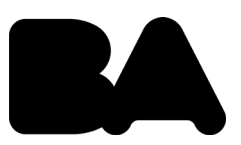